# My Plan Administration Account (My PAA) Amending a Comprehensive Filing for a Single-Employer Plan

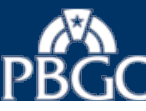

#### Start a Draft Filing: Identify Filing to be Made

- Navigate to the screen shown on your right. For help navigating to this page, see the "Review, Edit, Sign and Route / Retrieve a Filing" Online Demonstration at the following link
  - https://www.pbgc.gov/pr ac/prem/online-premiumfiling-with-my-paa/mypaa-onlinedemonstrations
- Enter or select the appropriate information for the filing to be amended, e.g., plan year beginning and ending dates and single-employer plan.
- Select "This is an amended filing" box.
- Select the "Continue" button to go to the next screen.

#### LAUNCH PAGE HOME PLANS -FILINGS-HELP My Account Logout Step 1: Start a Draft Filing Retirement Plan 4 - 55-66666666 / 777 Please note: You will be automatically logged out of My PAA after 20 minutes of inactivity. This could result in a loss of any information you entered in My PAA. З 2 4 Edit Draft, Sign Filing, and Select Payment Alternative Receive Filing Start a Draft Filing Submit Filing with Payment (if any) Confirmation Identify Filing to be Made Cancel Continue > Instructions Premium is for plan year Premium is for plan year 12/31/2015 01/01/2015 ending: commencina: If the plan year commencement date has changed since the most recent PBGC filing as a result of a plan amendment changing the plan year, enter the date the plan year change was adopted MM/DD/YYYY This is an amended filing \* Instructions Single-employer plan O Multiemployer plan or (Includes Multiple-employer plan) Instructions Comprehensive Premium Filing Instructions Proration Check box if plan qualifies to pay a prorated premium for this premium payment year (i.e., if plan has less than a full year of coverage). Plan size For the premium payment year, is the plan a "small" plan? O Yes No Continue > Cancel

PBGC.gov | Privacy Act Notice | Paperwork Reduction Act Notice | Contact Us | About Online Premium Filing

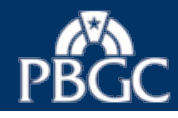

#### Reminder Message: Amended Filing

You have two options to amend a filing:

- Click the "Pull Data" button to pull in all of the data from the previously submitted filing, with the exception of the Premium Credit data reported on the "Calculate Total Premium Payment" page of the filing. The prepopulated Premium Credit values will represent the current balances PBGC has on record.
  - Clicking the "Pull Data" button may change the data entered on the "Identify Filings to be Made" screen.
  - Editing "pulled" data is permissible.
- Click the "Don't Pull Data" button which will not pull in the data from the previously submitted filing.
   Premium credit amounts will be populated with the current balances PBGC has on record.

PBGC My PAA

LAUNCH PAGE HOME PLANS - FILINGS - HELP

My Account Logout

#### **Amended Filing**

You indicated that this is an amended filing. You have two options which will both return you to the previous screen:
Click the "Pull Data" button to pull in all of the data from the previously submitted filing, with the exception of the *Premium Credit* data reported on the "Calculate Total Premium Payment" page of the filing. The prepopulated Premium Credit values will represent the current balances PBGC has on record. Note, that clicking the "Pull Data" button may change the data you entered on the previous screen, e.g., Plan Year Ending Date. You will be able to make any necessary edits to the data you previously entered.
Click the "Don't Pull Data" button which will not pull in the data from the previously submitted filing. Premium credit amounts will be populated with the current balances PBGC has on record.
Please also note the following reminders regarding amended filings:
Be sure to include all valid filing data from the previously-submitted filing. For example, amended single-employer comprehensive filings should include the Alternative Premium Funding Target (APFT) election or revocation can be changed on single-employer comprehensive filings, if appropriate.
If an amended filing will be submitted prior to the filing due date, the APFT election or revocation can be changed on single-employer comprehensive filings, if appropriate.

### Start a Draft Filing: Enter Plan Information

- Review, enter, or select the appropriate information for the filing, e.g., plan name and effective date.
- Select the "Back" button to review or change your previous entries.
- Select the "Continue" button to go to the next screen.

Tip 1: If the amendment is for a reason OTHER than an EIN/PN change, ensure the "Current EIN/PN" entry matches the "Previous Filing EIN/PN" entry.

> EXAMPLE: If you indicated an EIN/PN change on the original filing, and you wish to amend the filing to change the market value of assets (not to change the EIN/PN), then the "Current EIN/PN" entry should match the "Previous Filing EIN/PN" entry.

Tip 2: If you receive a "Notice of Filing Errors" listing codes FE 315, 440, or 615, ensure that you have followed Tip 1. Also, ensure that an EIN/PN change was not previously processed for your plan.

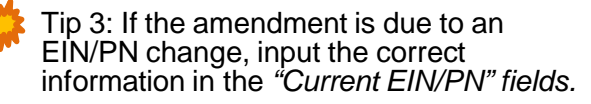

|                                                                                                    | HOME                                                                                | PLANS -                                                                                                    | FILINGS -                                                                                                    | HELP                                                   |                                                     | My Account                                     | Logo        |
|----------------------------------------------------------------------------------------------------|-------------------------------------------------------------------------------------|----------------------------------------------------------------------------------------------------|----------------------------------------------------------------------------------------------------|--------------------------------------------------------|-----------------------------------------------------|------------------------------------------------|-------------|
| p 1: Start a D                                                                                            | Draft Fili                                                                          | ng                                                                                                    |                                                                                                    |                                                        |                                                     |                                                |             |
| mprehensive Fili<br>tirement Plan 4 –                                                                     | ng for Plar<br>55-666666                                                            | n Year Comm<br>56 / 777                                                                                                    | nencing 1/1/20                                                                                                    | 015                                                    |                                                     |                                                |             |
| 1                                                                                                    |                                                                                     | ⇒ (2)                                                                                                    | )                                                                                                    | → 3                                                    | →4                                                  |                                                |             |
| Start a<br>Draft Filing                                                                                   | Edit<br>Sele                                                                        | t Draft, Sign Fi<br>ect Payment Al                                                                                                    | ling, and<br>ternative w                                                                                                  | Submit Filing<br>with Payment (if any)                 | Receive Filing<br>Confirmation                      |                                                |             |
| nter Plan Info                                                                                            | ormatior                                                                            | י                                                                                                    |                                                                                                    |                                                        |                                                     |                                                |             |
|                                                                                                    |                                                                                     |                                                                                                    |                                                                                                    |                                                        | < Bacl                                              | k Cancel Cor                                   | ntinue >    |
|                                                                                                    |                                                                                     |                                                                                                    |                                                                                                    |                                                        |                                                     | ⇒ In                                           | structions  |
| Plan name:                                                                                                |                                                                                     | Retirement F                                                                                                    | Plan 4                                                                                                    |                                                        |                                                     |                                                |             |
| Plan effective da                                                                                         | te:                                                                                 | 01/01/2015                                                                                                    |                                                                                                    |                                                        |                                                     |                                                |             |
|                                                                                                    |                                                                                     |                                                                                                    |                                                                                                    |                                                        |                                                     |                                                |             |
| Check box if r                                                                                            | lon io o no                                                                         | w or nowly o                                                                                                    | overed plan                                                                                                    | and provide the followi                                | ng information.                                     | ⇒ In                                           | struction   |
|                                                                                                    | bian is a ne                                                                        | ew or newly c                                                                                                    | overed plan                                                                                                    | and provide the followi                                | ng information:                                     |                                                |             |
|                                                                                                    | Adoptio                                                                             | on Date: MM/D                                                                                                    | DOWWY                                                                                                    |                                                        |                                                     |                                                |             |
| Date                                                                                                    | Adoptio                                                                             | on Date: MM/D                                                                                                    |                                                                                                    |                                                        |                                                     |                                                |             |
| Date<br>Is the plan a "contin                                                                             | Adoptio<br>coverage be<br>uation plan"?                                             | on Date: MM/D<br>egan on: MM/D<br>? 🗆 Yes 🔲                                                                                                    |                                                                                                    |                                                        |                                                     |                                                |             |
| Date<br>Is the plan a "contin                                                                             | Adoptic<br>coverage be<br>uation plan"?                                             | on Date: MM/D<br>egan on: MM/D<br>?Yes                                                                                                    |                                                                                                    |                                                        |                                                     |                                                |             |
| Date<br>Is the plan a "contin<br>Previous filing E                                                        | Adoptic<br>coverage be<br>uation plan"?                                             | egan on: MM/D<br>? Yes<br>55-6666666                                                                                                    |                                                                                                    | Previou                                                | s filing PN:                                        | s- In<br>777                                   | nstructions |
| Date<br>Is the plan a "contin<br>Previous filing E<br>Current EIN:                                        | Adoptio<br>coverage be<br>uation plan"?                                             | on Date: MM/D<br>agan on: MM/D<br>? Yes<br>55-6666666<br>55-6666666                                                                                |                                                                                                    | Previou                                                | s filing PN:<br>PN:                                 | :- In<br>777<br>777                            | struction   |
| Date<br>Is the plan a "contin<br>Previous filing E<br>Current EIN:<br>Form 5500 EIN ar                    | Adoptic<br>coverage be<br>uation plan"?                                             | on Date: MM/D<br>agan on: MM/D<br>? Yes<br>55-66666666<br>55-66666666<br>mation:                                                                   | DD/YYYY<br>DD/YYYY<br>No<br>5<br>5                                                                                        | Previou<br>Current                                     | s filing PN:<br>PN:                                 | :- In<br>777<br>777                            | struction   |
| Date<br>Is the plan a "contin<br>Previous filing E<br>Current EIN:<br>Form 5500 EIN an<br>If the EIN and  | Adoptic<br>coverage be<br>uation plan"?<br>IN:<br>IN:<br>IN Infor<br>d PN Infor     | on Date: MM/D<br>egan on: MM/D<br>2 Yes 55-66666666<br>55-66666666<br>mation:<br>both the same                                                     | No<br>as on the 2014                                                                                                    | Previou<br>Current<br>Form 5500, enter EIN and         | s filing PN:<br>PN:<br>PN from 2014 Form            | ⊱ In<br>777<br>777<br>5500 and provide explan  | nstruction  |
| Date<br>Is the plan a "contin<br>Previous filing El<br>Current ElN:<br>Form 5500 ElN an<br>If the ElN and | Adoptic<br>coverage be<br>uation plan"?<br>IN:<br>IN:<br>IN Infor<br>d PN Infor     | on Date: MM/D<br>egan on: MM/D<br>? Yes<br>55-6666666<br>55-6666666<br>mation:<br>both the same<br>EIN: ex. 11                                     | 20/////<br>20/////<br>1 No<br>3<br>5<br>5<br>5<br>3<br>5<br>5<br>5<br>5<br>5<br>5<br>5<br>5<br>5<br>5<br>5<br>5<br>5<br>5 | Previou<br>Current<br>Form 5500, enter EIN and<br>PN:  | s filing PN:<br>PN:<br>PN from 2014 Form<br>ex. 111 | -> In<br>777<br>777<br>5500 and provide explan | istruction  |
| Date<br>Is the plan a "contin<br>Previous filing E<br>Current EIN:<br>Form 5500 EIN an<br>If the EIN and  | Adoptie<br>coverage be<br>uation plan"?<br>IN:<br>IN:<br>d PN Infor<br>d PN are not | on Date: MM/D<br>agan on: MM/D<br>2 Yes<br>55-6666666<br>55-6666666<br>mation:<br>both the same<br>EIN: ex. 11<br>259/259 chera                    | No<br>as on the 2014<br>-1111111                                                                                          | Previou:<br>Current<br>Form 5500, enter EIN and<br>PN: | s filing PN:<br>PN:<br>PN from 2014 Form<br>ex. 111 | ⊱ In<br>777<br>777<br>5500 and provide explar  | istruction: |
| Date<br>Is the plan a "contin<br>Previous filing E<br>Current EIN:<br>Form 5500 EIN an<br>If the EIN and  | Adoptie<br>coverage be<br>uation plan <sup>**</sup><br>IN:<br>IN:<br>IN PN Infor    | on Date: MM/D<br>agan on: MM/D<br>55-66666666<br>55-66666666<br>mation:<br>both the same<br>EIN: ex. 11<br>250/250 chara                           | No<br>as on the 2014<br>-1111111<br>keters remaining                                                                      | Previou<br>Current<br>Form 5500, enter EIN and<br>PN:  | s filing PN:<br>PN:<br>PN from 2014 Form<br>ex. 111 | s⊧ In<br>777<br>777<br>5500 and provide explar | nation:     |
| Date<br>Is the plan a "contin<br>Previous filing E<br>Current EIN:<br>Form 5500 EIN an<br>If the EIN and  | Adoptic<br>coverage be<br>uation plan"?<br>IN:<br>IN:<br>IN Infor<br>d PN Infor     | on Date: MM/D<br>egan on: MM/D<br>2 Yes<br>55-66666666<br>55-66666666<br>mation:<br>both the same<br>EIN: ex. 11<br>256/256 chara                  | No<br>No<br>as on the 2014                                                                                                | Previou:<br>Current<br>Form 5500, enter EIN and<br>PN: | s filing PN:<br>PN:<br>PN from 2014 Form<br>ex. 111 | ⊱ In<br>777<br>777<br>5500 and provide explar  | nation:     |
| Date<br>Is the plan a "contin<br>Previous filing E<br>Current EIN:<br>Form 5500 EIN an<br>If the EIN and  | Adoptic<br>coverage be<br>uation plan"?<br>IN:<br>IN:<br>IN Infor<br>d PN Infor     | on Date: MM/D<br>egan on: MM/D<br>2 Yes<br>55-6666666<br>55-6666666<br>mation:<br>both the same<br>EIN: ex. 11<br>259/250 chara<br>Character Limit | DDAYYYY<br>DDAYYYY<br>No<br>3<br>5<br>5<br>5<br>5<br>5<br>5<br>5<br>5<br>5<br>5<br>5<br>5<br>5<br>5<br>5<br>5<br>5<br>5   | Previou:<br>Current<br>Form 5500, enter EIN and<br>PN: | s filing PN:<br>PN:<br>PN from 2014 Form<br>ex. 111 | ⊱ In<br>777<br>777<br>5500 and provide explar  | nation:     |

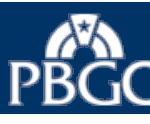

### Start a Draft Filing: Enter Filing Information

- Review, enter, or select the appropriate information for the filing, e.g., business code, disaster relief code.
- Select the "Back" button to review or change your previous entries.
- Select the "Continue" button to go to the next screen.

| LAUNCH PAGE HOME PLANS                              | ➡ FILINGS ➡                         | HELP                                           | My                                             | Account | Log      |
|-----------------------------------------------------|-------------------------------------|------------------------------------------------|------------------------------------------------|---------|----------|
| nprehensive Filing for Plan Year Co                 | ommencing 1/1/201                   | 5                                              |                                                |         |          |
|                                                     |                                     | $\bigcirc$                                     | $\bigcirc$                                     |         |          |
|                                                     |                                     | ⊧(3)—                                          | →(4)                                           |         |          |
| Start a Edit Draft, Si<br>Draft Filing Select Payme | n Filing, and<br>nt Alternative wit | Submit Filing<br>h Payment (if any)            | Receive Filing<br>Confirmation                 |         |          |
| ter Filing Information                              |                                     |                                                |                                                |         |          |
|                                                     |                                     |                                                | < Back Canc                                    | el Con  | ntinue   |
|                                                     |                                     |                                                |                                                | te Inst | truction |
| The business code does not appear                   | to be valid. Please                 | e verify and chang                             | e the entry if appropriate.                    |         |          |
| o-digit business code:                              | 111110                              |                                                |                                                |         |          |
|                                                     |                                     |                                                |                                                |         |          |
|                                                     |                                     |                                                |                                                | ⊳ Ins   | truction |
| First 6 digits of CUSIP number:                     | ex. 111111                          |                                                |                                                |         |          |
|                                                     |                                     |                                                |                                                |         |          |
|                                                     |                                     |                                                |                                                | ⇒ Ins   | truction |
| Disaster Relief (enter code):                       | ex. XX-XX                           |                                                |                                                |         |          |
| For Disaster Relief Announcements, click            | here)                               |                                                |                                                |         |          |
|                                                     |                                     |                                                |                                                |         |          |
| s this plan exempt from the Variabl                 | e- 🗹 No.                            |                                                |                                                | ⊧ Ins   | truction |
| ate Premium?                                        | Yes, becau                          | use the plan is a new o                        | or newly covered small plan                    |         |          |
|                                                     | other than a                        | a continuation plan.<br>use the plan is underg | oing a standard termination                    |         |          |
|                                                     | with a final                        | distribution during the                        | premium payment year.                          |         |          |
|                                                     | Yes, becau<br>termination           | use the plan is underg<br>with a proposed term | oing a standard<br>nation date in a prior year |         |          |
|                                                     | Proposed                            | termination date:                              | MM/DD/YYYY                                     |         |          |
|                                                     | Ves, becau                          | use the plan has no ve                         | ested participants.                            |         |          |
|                                                     | L res, becau                        |                                                | ,//o/piciti                                    |         |          |

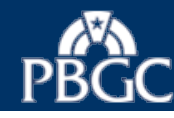

Start a Draft Filing: Report Additional Information for Amended Filing

- Enter the appropriate information for the filing.
- Select the "Back" button to review or change your previous entries.
- Select the "Continue" button to go to the next screen.

Tip 1: Use this section if you are amending the filing to correct the first or last day of the premium payment year. Provide the dates that were reported in the original filing.

Tip 2: Use this section if you are amending the filing to notify an EIN/PN change or correction. Enter the EIN and PN from the original filing.

| LAUNCH PAGE                                                                                                    | HOME PLANS - FILINGS - HELP                                                                                                    |                                                                                                    | My Account                                                         | Log          |
|----------------------------------------------------------------------------------------------------|----------------------------------------------------------------------------------------------------|----------------------------------------------------------------------------------------------------|--------------------------------------------------------------------|--------------|
| ep 1: Start a Dr                                                                                                    | aft Filing                                                                                                    |                                                                                                    |                                                                    |              |
| etirement Plan 4 – 5                                                                                                   | 5-6666666 / 777                                                                                                    |                                                                                                    |                                                                    |              |
| 1—                                                                                                    | $\rightarrow 2 \rightarrow 3$                                                                                                    |                                                                                                    |                                                                    |              |
| Start a<br>Draft Filing                                                                                                | Edit Draft, Sign Filing, and Submit F<br>Select Payment Alternative with Paymen                                                                                                    | iling Receive Filing<br>t (if any) Confirmation                                                                                                    |                                                                    |              |
| eport Addition                                                                                                    | al Information for Amended Filir                                                                                                    | nd                                                                                                    |                                                                    |              |
| al a la considera                                                                                                    |                                                                                                    | ·a                                                                                                    |                                                                    |              |
|                                                                                                    |                                                                                                    | < Back                                                                                                    | Cancel Contin                                                      | ue :         |
|                                                                                                    |                                                                                                    |                                                                                                    |                                                                    |              |
|                                                                                                    |                                                                                                    |                                                                                                    |                                                                    |              |
|                                                                                                    |                                                                                                    |                                                                                                    | Instruct                                                           | tion         |
|                                                                                                    |                                                                                                    |                                                                                                    | Instruct                                                           | tion         |
| lf either the first or la                                                                                              | ast day of the premium payment year reported i                                                                                                    | n this amended filing differs from what v                                                                                                    | Instruct                                                           | tion         |
| If either the first or la<br>filing that is being a                                                                    | ast day of the premium payment year reported in<br>mended, provide the dates that were reported in                                                                                                    | n this amended filing differs from what v<br>n the original filing:                                                                                                    | Instruct<br>was reported in the                                    | tion         |
| If either the first or la<br>filing that is being a<br>Date prer                                                       | ast day of the premium payment year reported in<br>mended, provide the dates that were reported in<br>mium payment year, commenced:                                                                                                    | n this amended filing differs from what w<br>n the original filing:<br>Date premium payment yea                                                                          | Instruct<br>was reported in the<br>ar ended:                       | tion         |
| If either the first or la<br>filing that is being a<br>Date prer                                                       | ast day of the premium payment year reported in<br>mended, provide the dates that were reported in<br>mium payment year commenced:                                                                                                    | n this amended filing differs from what w<br>n the original filing:<br>Date premium payment yea                                                                          | Instruct<br>was reported in the<br>ar ended:                       | tion         |
| If either the first or la<br>filing that is being a<br>Date prer                                                       | ast day of the premium payment year reported in<br>mended, provide the dates that were reported in<br>mium payment year commenced:                                                                                                    | n this amended filing differs from what w<br>n the original filing:<br>Date premium payment yea<br>MM/DD/////                                                            | Instruct<br>was reported in the<br>ar ended:                       | tion         |
| If either the first or la<br>filing that is being a<br>Date prer<br>If the EIN and PN re                               | ast day of the premium payment year reported in<br>mended, provide the dates that were reported in<br>mium payment year commenced:<br>MM/DD/////                                                                                                    | n this amended filing differs from what w<br>n the original filing:<br>Date premium payment yes<br>MM/DD/////<br>ame as what was reported in the filing t                | Instruct<br>was reported in the<br>ar ended:<br>hat is being amend | tion         |
| If either the first or la<br>filing that is being a<br>Date prer<br>If the EIN and PN re<br>enter the EIN and PI       | ast day of the premium payment year reported in<br>mended, provide the dates that were reported in<br>mium payment year commenced:<br>MM/DD/////<br>ported in this amended filing are not both the s<br>N from the original filing:                       | n this amended filing differs from what w<br>n the original filing:<br>Date premium payment yes<br>MM/DD/////<br>ame as what was reported in the filing t                | Instruct<br>was reported in the<br>ar ended:<br>hat is being amend | tion:        |
| If either the first or la<br>filing that is being a<br>Date prer<br>If the EIN and PN re<br>enter the EIN and PI       | ast day of the premium payment year reported in<br>mended, provide the dates that were reported in<br>mium payment year commenced:<br>MM/DD/////<br>ported in this amended filing are not both the s<br>N from the original filing:                       | n this amended filing differs from what w<br>n the original filing:<br>Date premium payment yes<br>MM/DD/////<br>ame as what was reported in the filing t                | Instruct<br>was reported in the<br>ar ended:<br>hat is being amend | tion<br>ded, |
| If either the first or la<br>filing that is being a<br>Date prer<br>If the EIN and PN re<br>enter the EIN and PI       | ast day of the premium payment year reported in<br>mended, provide the dates that were reported in<br>mium payment year commenced:<br>MM/DD/////<br>ported in this amended filing are not both the s<br>N from the original filing:<br>N: ex. 11-1111111  | n this amended filing differs from what w<br>n the original filing:<br>Date premium payment yea<br>MM/DD/////<br>ame as what was reported in the filing t<br>PN: ex. 111 | Instruct<br>was reported in the<br>ar ended:<br>hat is being amend | tion         |
| If either the first or la<br>filing that is being a<br>Date prer<br>If the EIN and PN re<br>enter the EIN and PI<br>EI | ast day of the premium payment year reported in<br>mended, provide the dates that were reported in<br>mium payment year commenced:<br>MM/DD/////<br>ported in this amended filing are not both the s<br>N from the original filing:<br>N: ex. 11-1111111  | n this amended filing differs from what w<br>n the original filing:<br>Date premium payment yes<br>MM/DD/////<br>ame as what was reported in the filing t<br>PN: ex. 111 | Instruct<br>was reported in the<br>ar ended:<br>hat is being amend | tion         |
| If either the first or la<br>filing that is being a<br>Date prer<br>If the EIN and PN re<br>enter the EIN and PI<br>EI | ast day of the premium payment year reported in<br>mended, provide the dates that were reported in<br>mium payment year commenced:<br>MM/DD/////<br>sported in this amended filing are not both the s<br>N from the original filing:<br>N: ex. 11-1111111 | n this amended filing differs from what w<br>n the original filing:<br>Date premium payment yea<br>MM/DD/////<br>ame as what was reported in the filing t<br>PN: ex. 111 | Instruct<br>was reported in the<br>ar ended:<br>hat is being amend | tion<br>ded, |
| If either the first or la<br>filing that is being a<br>Date prer<br>If the EIN and PN re<br>enter the EIN and PI<br>EI | ast day of the premium payment year reported in<br>mended, provide the dates that were reported in<br>mium payment year commenced:<br>MM/DD/////<br>ported in this amended filing are not both the s<br>N from the original filing:<br>N: ex. 11-1111111  | n this amended filing differs from what w<br>n the original filing:<br>Date premium payment yea<br>MM/DD/////<br>ame as what was reported in the filing t<br>PN: ex. 111 | Instruct<br>was reported in the<br>ar ended:<br>hat is being amend | tion         |
| If either the first or la<br>filing that is being a<br>Date prer<br>If the EIN and PN re<br>enter the EIN and PI<br>EI | ast day of the premium payment year reported in<br>mended, provide the dates that were reported in<br>mium payment year commenced:<br>MM/DD/////<br>ported in this amended filing are not both the s<br>N from the original filing:<br>N: ex. 11-1111111  | n this amended filing differs from what w<br>n the original filing:<br>Date premium payment yea<br>MM/DD/////<br>ame as what was reported in the filing t<br>PN: ex. 111 | Instruct<br>was reported in the<br>ar ended:<br>hat is being amend | ded,         |

PBGC.gov | Privacy Act Notice | Paperwork Reduction Act Notice | Contact Us | About Online Premium Filing

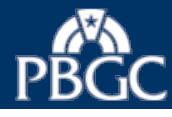

Step 1: Start a Draft Filing

#### Start a Draft Filing: Enter Plan Sponsor and Administrator Information

- Review, enter, or select the appropriate information for the filing, e.g., plan sponsor name.
- Select the "Back" button to review or change your previous entries.
- Select the "Continue" button to go to the next screen.

|            | < Back Car                                | ncel Continue > |
|------------|-------------------------------------------|-----------------|
| an Spor    | nsor Information                          | Instructions    |
| ame:       | Jack Black                                |                 |
| an Adm     | inistrator Information                    | Instructions    |
| ame:       | Retirement Plan 4                         |                 |
| ountry:    | United States                             |                 |
|            |                                           |                 |
| ddress:    | 123 Test Way                              |                 |
|            |                                           |                 |
| ity:       | Testcity State: VA Zip: 12345             |                 |
| ontact F   | Person                                    |                 |
| ime (for ' | tattention" line of mailings): Craig Pett |                 |
| ione:      | 1234567910 Ext: ex. 111111                |                 |
| mail:      | Test@testemail.com                        |                 |
| ternate    | Phone: ex 111-111-111 Ext. ex 111111      |                 |
| ternative  |                                           |                 |
|            |                                           |                 |
| ddition    | al Plan Contact (optional)                | Instructions    |
| ame:       |                                           |                 |
|            |                                           |                 |

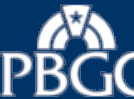

#### Start a Draft Filing: Calculate Premium Due

- Review, enter, or select the appropriate information for the filing, e.g., participant count date and the participant counts.
- Select the "Calculate" button.
- Select the "Back" button to review or change your previous entries.
- Select the "Continue" button to go to the next screen.

Note: Starting with this page, you can select the "Save & Exit" button to save the filing and logout of My PAA.

| LAUNCH PAGE                                     | HOME F                              | PLANS -                   | FILINGS -                                | HELP                                                                               | My Account Log                                                          |
|-------------------------------------------------|-------------------------------------|---------------------------|------------------------------------------|------------------------------------------------------------------------------------|-------------------------------------------------------------------------|
| tep 1: Start a D                                | raft Filing                         |                           |                                          |                                                                                    |                                                                         |
| Comprehensive Filir                             | g for Plan Ye                       | ar Comm                   | encing 1/1/20                            | 5                                                                                  |                                                                         |
| Retirement Plan 4 –                             | 55-6666666 /                        | 777                       |                                          |                                                                                    |                                                                         |
|                                                 |                                     |                           |                                          |                                                                                    |                                                                         |
|                                                 |                                     |                           |                                          |                                                                                    |                                                                         |
| Draft Filing                                    | Select F                            | art, Sign Fi<br>ayment Al | ternative wi                             | h Payment (if any) Confirm                                                         | nation                                                                  |
| Calculate Prem                                  | ium Due                             |                           |                                          |                                                                                    |                                                                         |
|                                                 |                                     |                           |                                          | < Back Cane                                                                        | el Continue > Save & Ex                                                 |
|                                                 |                                     |                           |                                          |                                                                                    |                                                                         |
| Flat-rate Pre                                   | mium                                |                           |                                          |                                                                                    | ⇒ Instruction                                                           |
|                                                 |                                     |                           | Parti                                    | cipant Count Date: 01/01/201/                                                      | 5                                                                       |
|                                                 |                                     |                           | Single                                   | employer Flat-rate:                                                                | \$57.00                                                                 |
| Participant Cou                                 | int as of Part                      | icipant Co                | ount Date:                               |                                                                                    |                                                                         |
|                                                 |                                     | ,                         | Active:                                  | 700                                                                                |                                                                         |
|                                                 | Те                                  | minated V                 | ested:                                   | 50                                                                                 |                                                                         |
|                                                 |                                     | ····initiated •           |                                          | 50                                                                                 |                                                                         |
|                                                 | Retirees a                          | and Benefic               | iaries:                                  | 25                                                                                 |                                                                         |
|                                                 |                                     |                           | Total Pa                                 | rticipant Count: =                                                                 | 775                                                                     |
|                                                 |                                     |                           | E la                                     |                                                                                    | ,175.00 Calculate                                                       |
|                                                 |                                     |                           |                                          |                                                                                    |                                                                         |
| Variable-rate                                   | Premium                             | 1                         |                                          |                                                                                    |                                                                         |
| Alternative Prem                                | ium Funding                         | Target E                  | lection or Rev                           | ocation                                                                            |                                                                         |
| Election - Che<br>election will be              | ck box to elect t<br>effective — an | d the plan                | Viternative Premi<br>will be required to | IM Funding Target instead of the Stand<br>use the Alternative Premium Funding      | ard Premium Funding Target. The<br>Target — beginning with this premium |
| payment year                                    | and for all subs                    | equent plar               | vears unless ar<br>election to use t     | d until the election is subsequently reve<br>be Alternative Premium Funding Target | oked.<br>t The revocation will be effective — and                       |
| the plan will be                                | e required to us                    | e the Stand               | ard Premium Fu                           | nding Target — beginning with this prer                                            | nium payment year and for all                                           |
| Note - Elections or                             | Revocations mu                      | ust remain i              | n place for at lea                       | st five years.                                                                     |                                                                         |
| Small employer                                  | VRP cap qua                         | lification                |                                          |                                                                                    | * Instructions                                                          |
| If this plan qualifies<br>of the following stat | for the small er<br>ements:         | nployer cap               | applicable to ce                         | rtain plans of small employers (those w                                            | ith 25 or fewer employees), select one                                  |
| The plan is rep<br>maximum VRF                  | orting unfunde                      | d vested be               | enefits (UVBs), so                       | that My PAA can determine which is le                                              | ess: the VRP based on UVBs or the                                       |
| The plan is not<br>the exact calcu              | t reporting UVB<br>µlation was don  | information<br>e.         | n, and instead, w                        | Ⅱ pay the maximum VRP without regard                                               | d to whether the ∨RP would be lower if                                  |
|                                                 |                                     |                           |                                          |                                                                                    |                                                                         |
|                                                 |                                     |                           |                                          | Rook Com                                                                           | Continuo Saura 8 Em                                                     |

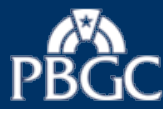

#### Start a Draft Filing: Calculate Variable-rate Premium

- Review, enter, or select the appropriate information for the filing, e.g., premium funding target method.
- Select the "Calculate" buttons.
- Select the "Back" button to review or change your previous entries.
- Select the "Continue" button to go to the next screen.

| LAUNCH PAGE                              | HOME PL                                      | ANS +                | FILINGS -                  | HELP                 |            | My Accou        | int Logo                         |
|------------------------------------------|----------------------------------------------|----------------------|----------------------------|----------------------|------------|-----------------|----------------------------------|
| p 1: Start a Dr                          | aft Filing                                   |                      |                            |                      |            |                 |                                  |
| mprehensive Filin<br>tirement Plan 4 – 5 | g for Plan Yea<br>55-6666666 / 7             | r Comm<br>77         | encing 1/1/20              | 015                  |            |                 |                                  |
|                                          | . (                                          |                      |                            |                      | (          |                 |                                  |
|                                          |                                              | 2                    | line and                   | → <u>(</u> 3)-       |            | ±               |                                  |
| Draft Filing                             | Select Par                                   | yment Al             | ternative w                | vith Payment (if a   | ny) Confi  | rmation         |                                  |
| alculate Varial                          | ole-rate Pr                                  | emiun                | n                          |                      |            |                 |                                  |
|                                          |                                              |                      |                            |                      | < Back Car | ncel Continue > | Save & Exi                       |
| Assumptions and                          | methods use                                  | ed to de             | termine prer               | nium funding         | arget      | :               | <ul> <li>Instructions</li> </ul> |
| Premium funding                          | target method                                | : OSta               | andard O Alte              | rnative              |            |                 |                                  |
| Discount rates                           |                                              |                      |                            |                      |            |                 |                                  |
| <ul> <li>Segment rates</li> </ul>        |                                              |                      | 0                          | N/A, full yield curv | e used     |                 |                                  |
| 1st segment:                             | 6.00                                         | 96                   |                            |                      |            |                 |                                  |
| 2nd segment                              | 5.50                                         | 96                   |                            |                      |            |                 |                                  |
| 3rd segment:                             | 4.50                                         | 96                   |                            |                      |            |                 |                                  |
| LIVB valuation date                      | 01/01/2015                                   |                      |                            |                      |            |                 |                                  |
| Ov D valdation date                      | 0110112013                                   |                      |                            |                      |            |                 |                                  |
| Premium funding                          | target as of l                               | JVB val              | uation date                |                      |            | :               | <ul> <li>Instructions</li> </ul> |
| Check box if the r                       | reported premiun                             | n funding            | target informati           | on is an estimate.   |            |                 |                                  |
|                                          | Attributable                                 | to active            | participants: \$           | 6000                 |            |                 |                                  |
| Attribut                                 | able to terminate                            | ed vested            | participants: \$           | 200                  |            |                 |                                  |
| Attributable                             | to retirees and t                            | beneficiar           | ies receiving              | 100                  |            |                 |                                  |
|                                          | Total premi                                  | um fund              | ing target:                | \$6,300              | Calculate  | _               |                                  |
|                                          |                                              |                      |                            |                      |            |                 |                                  |
|                                          | assets as of l                               | UVB val              | uation \$                  | 2,000                |            |                 |                                  |
| Market value of                          |                                              |                      |                            |                      |            |                 |                                  |
| Market value of                          | Unfunded Ve                                  | sted Be              | nefits                     | \$4,300              |            |                 |                                  |
| Market value of<br>before rou            | Unfunded Ve<br>nding up to th<br>Unfunded Ve | sted Be<br>e next \$ | nefits<br>1,000:<br>nefits | \$4,300              | Calculate  |                 |                                  |

PBGC.gov | Privacy Act Notice | Paperwork Reduction Act Notice | Contact Us | About Online Premium Filin

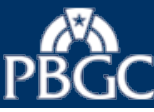

## Reminder Message Page (not applicable for all filings)

- Review the Reminder Message page based on your previous entry.
- Select the "Back" button to review or change your previous entries.
- Select the "Continue" button, to go to the next screen.

| <b>PBGC</b> * | My | PAA |
|---------------|----|-----|

| IAUNCH PAGE                                                    | HOME<br>um Fun                | ding Targ                            | FILINGS+                             | Used                                                   |                                                 | My Account          | Logout   |
|----------------------------------------------------------------|-------------------------------|--------------------------------------|--------------------------------------|--------------------------------------------------------|-------------------------------------------------|---------------------|----------|
|                                                                |                               |                                      |                                      |                                                        |                                                 |                     |          |
| You reported that the important reminders                      | ne Standard                   | Premium Fundi                        | ing Target (SPF                      | T) is being used to dete                               | rmine the Variable-Rate Premi                   | ium. Please note th | nese     |
| <ul> <li>If an election to u<br/>at least five year</li> </ul> | use the Alter<br>s, you may r | native Premium<br>evoke it and us    | n Funding Target<br>se the SPFT. Oth | t (APFT) is in effect, this<br>nerwise, you must use t | s is not a valid option. If an elec<br>ne APFT. | ction has been in p | lace for |
| To confirm wheth information or re                             | ner an APFT<br>view the pla   | election is in p<br>n's account hist | lace, select the '<br>tory.          | 'Back" button until you                                | each the screen that reflects th                | he election and rev | ocation  |
| To change the m                                                | ethod report                  | ted in this filing,                  | , select the "Bacl                   | k" button and select the                               | correct method.                                 |                     |          |
| <ul> <li>If you need assis<br/>2444 and select</li> </ul>      | tance, conta<br>the "premiur  | act the premium<br>n" option).       | n customer servio                    | ce center during norma                                 | business hours (premiums@p                      | bbgc.gov or 1-800-  | 736-     |
|                                                                |                               |                                      |                                      |                                                        |                                                 | < Back Con          | tinue >  |
|                                                                |                               |                                      |                                      |                                                        |                                                 |                     |          |

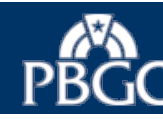

#### Start a Draft Filing: Variable-rate Premium Due

- Review the calculated values based on your previous entries.
- Select the "Back" button to review or change your previous entries.
- Select the "Continue" button to go to the next screen.

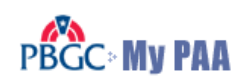

## LAUNCH PAGE HOME PLANS - FILINGS - HELP My Account Logout

#### Step 1: Start a Draft Filing

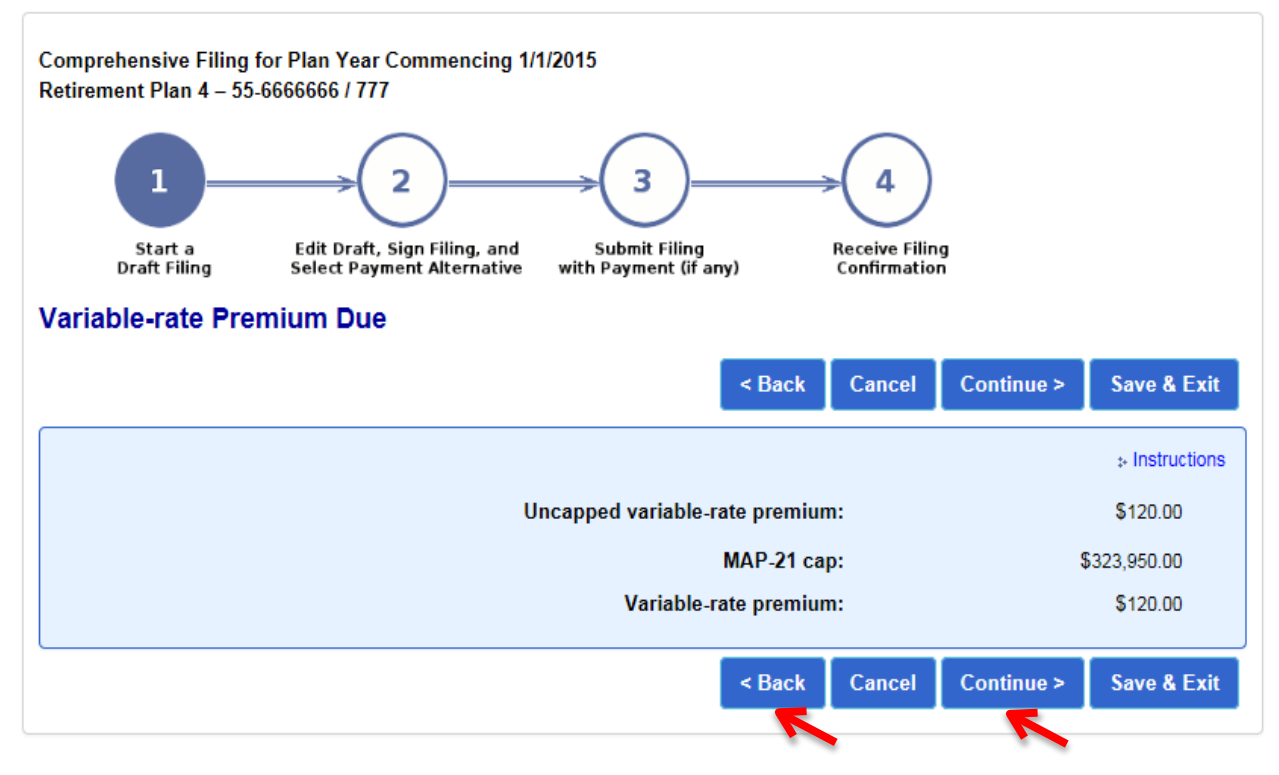

PBGC.gov | Privacy Act Notice | Paperwork Reduction Act Notice | Contact Us | About Online Premium Filing

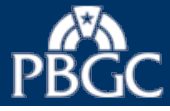

#### Start a Draft Filing: Calculate Total Premium Payment

- Review, enter, or select the appropriate information for the filing, e.g., payments previously made for the plan year.
- Select the "Calculate" buttons to display the totals.
- Select the "Back" button to review or change your previous entries.
- Select the "Continue" button to go to the next screen.

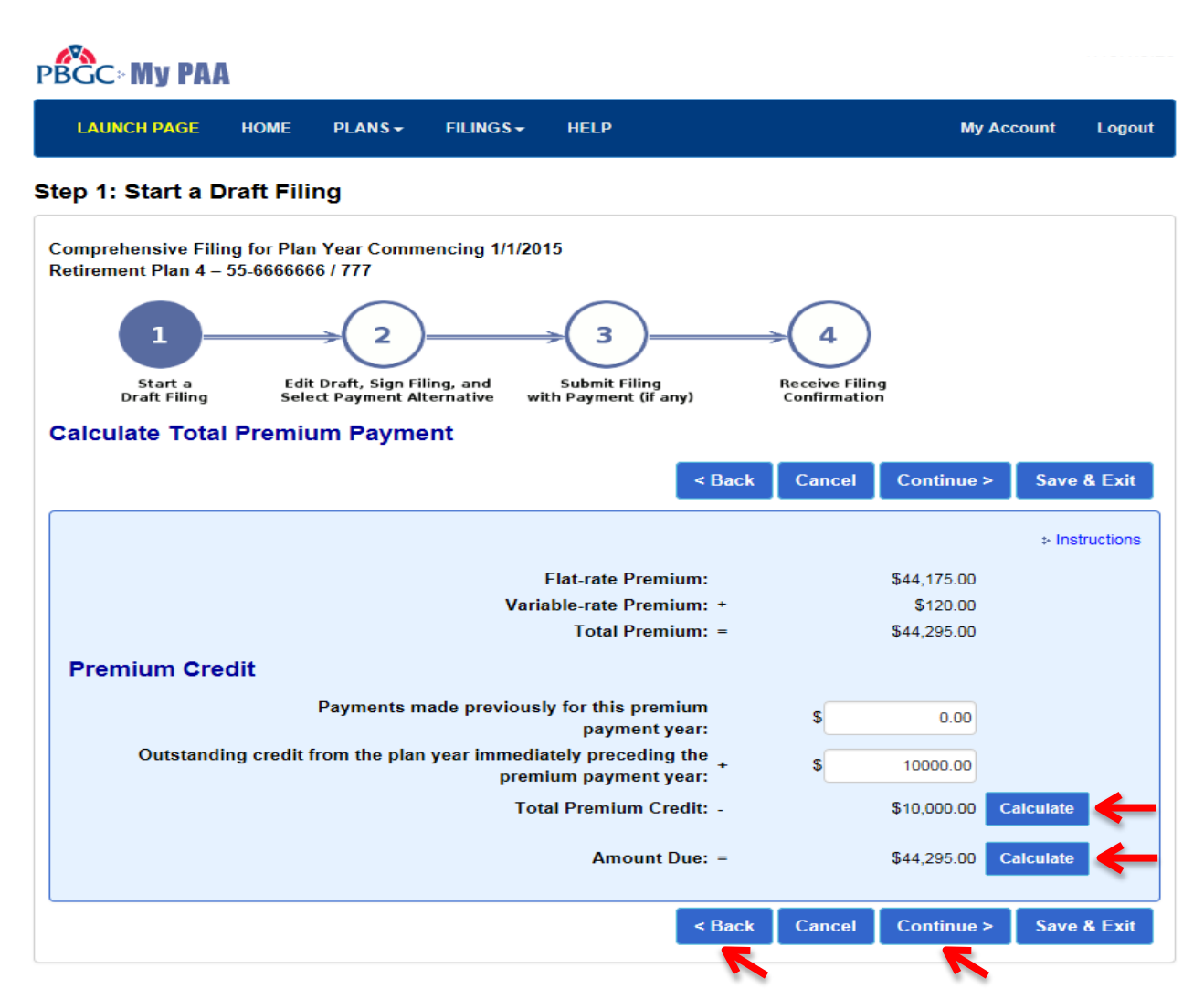

PBGC.gov | Privacy Act Notice | Paperwork Reduction Act Notice | Contact Us | About Online Premium Filing

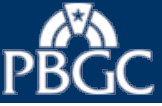

#### Start a Draft Filing: Report Additional Information for Amended Filing

- Enter an amended filing explanation.
- Select the "Back" button to review or change your previous entries.
- Select the "Continue" button to go to the next screen.

Tip: Do not use this section to correct a typo/error in the EIN/PN. For EIN/PN change or typo/error correction go to slide 4.

| LAUNCH PA         | GE HOME                                                                                            | PLANS +                                                             | FILINGS -                                                | HELP                                                                       |                                                             | My Account                                   | Logo           |
|-------------------|----------------------------------------------------------------------------------------------------|---------------------------------------------------------------------|----------------------------------------------------------|----------------------------------------------------------------------------|-------------------------------------------------------------|----------------------------------------------|----------------|
| p 1: Star         | t a Draft Fil                                                                                      | ing                                                                 |                                                          |                                                                            |                                                             |                                              |                |
| tirement Pla      | n 4 – 55-66666                                                                                     | 66 / 777                                                            |                                                          |                                                                            |                                                             |                                              |                |
| 1                 | )—                                                                                                 | ⇒(2)                                                                |                                                          | ⇒                                                                          | →4                                                          |                                              |                |
| Start<br>Draft Fi | a Edi<br>iling Sel                                                                                 | t Draft, Sign Fil<br>ect Payment All                                | ing, and<br>ternative wit                                | Submit Filing<br>th Payment (if any)                                       | Receive Filing<br>Confirmation                              |                                              |                |
| n a mt 0 al       | ditional Inf                                                                                       |                                                                     | an Omanda                                                | ad Filing                                                                  | commution                                                   |                                              |                |
| port Add          | altional info                                                                                      | ormation r                                                          | or America                                               | ea Filing                                                                  |                                                             |                                              |                |
|                   |                                                                                                    |                                                                     |                                                          | < Back                                                                     | Cancel Continue >                                           | Save & Exit                                  | Filing         |
|                   |                                                                                                    |                                                                     |                                                          | S BOOK                                                                     | cancer continue -                                           | Save of Exit                                 |                |
|                   |                                                                                                    |                                                                     |                                                          |                                                                            |                                                             |                                              |                |
|                   |                                                                                                    |                                                                     |                                                          |                                                                            |                                                             |                                              |                |
|                   |                                                                                                    |                                                                     |                                                          |                                                                            |                                                             |                                              |                |
|                   |                                                                                                    |                                                                     |                                                          |                                                                            |                                                             | Instr                                        | ructions       |
| Amended Fil       | ling Explanation                                                                                   | n                                                                   |                                                          |                                                                            |                                                             | Instr                                        | ructions       |
| Amended Fil       | ling Explanation                                                                                   | ז<br>amending the                                                   | filing is other t                                        | than reconciling an est                                                    | imated Variable-rate Pren                                   | Instr                                        | ructions       |
| Amended Fil       | ling Explanation<br>If the reason for<br>premium report                                            | n<br>amending the<br>ed in this amer                                | filing is other t                                        | than reconciling an est<br>iss than the amount rep                         | imated Variable-rate Pren<br>orted in the filing that is I  | Instr<br>nium and the tota<br>being amended, | ructions       |
| Amended Fil       | ling Explanation<br>If the reason for<br>premium report<br>provide an expl                         | n<br>amending the<br>ed in this amer<br>anation of why              | filing is other t<br>nded filing is le<br>r an amended f | than reconciling an est<br>ess than the amount rep<br>filing is necessary: | imated Variable-rate Pren<br>vorted in the filing that is I | Instr<br>nium and the tota<br>being amended, | ructions       |
| Amended Fil       | ling Explanation<br>If the reason for<br>premium report<br>provide an expl<br>4000/4000 characters | n<br>amending the<br>ed in this amer<br>anation of why<br>remahlug  | filing is other t<br>nded filing is le<br>an amended f   | than reconciling an est<br>ess than the amount rep<br>filing is necessary: | imated Variable-rate Pren<br>ported in the filing that is I | Instr<br>nium and the tota<br>being amended, | ructions       |
| Amended Fil       | ling Explanation<br>If the reason for<br>premium report<br>provide an expl<br>4000/4000 claracters | n<br>amending the<br>ed in this amer<br>anation of why<br>remalulug | filing is other t<br>nded filing is le<br>an amended f   | than reconciling an est<br>ss than the amount rep<br>illing is necessary:  | imated Variable-rate Pren<br>ported in the filing that is l | Instr<br>nium and the tota<br>being amended, | ructions       |
| Amended Fil       | ling Explanation<br>If the reason for<br>premium report<br>provide an expl<br>4000/4000 claracters | n<br>amending the<br>ed in this amer<br>anation of why<br>remahing  | filing is other t<br>nded filing is le<br>an amended f   | than reconciling an est<br>iss than the amount rep<br>filing is necessary: | imated Variable-rate Pren<br>oorted in the filing that is l | instr<br>nium and the tota<br>being amended, | ructions<br>al |
| Amended Fil       | ling Explanation<br>If the reason for<br>premium report<br>provide an expl<br>4000/4000 claracters | n<br>amending the<br>ed in this amer<br>anation of why<br>remahlig  | filing is other t<br>nded filing is le<br>an amended f   | than reconciling an est<br>iss than the amount rep<br>iling is necessary:  | imated Variable-rate Pren<br>oorted in the filing that is l | instr<br>nium and the tota<br>being amended, | ructions<br>al |
| Amended Fil       | ling Explanation<br>If the reason for<br>premium report<br>provide an expl<br>4000/4000 characters | n<br>amending the<br>ed in this amer<br>anation of why<br>remahhg   | filing is other t<br>nded filing is le<br>an amended f   | than reconciling an est<br>iss than the amount rep<br>iling is necessary:  | imated Variable-rate Pren<br>orted in the filing that is l  | Instr<br>nium and the tota<br>being amended, | nuctions       |
| Amended Fil       | ling Explanation<br>If the reason for<br>premium report<br>provide an expl<br>4000/4000 characters | n<br>amending the<br>ed in this amer<br>anation of why<br>remalwleg | filing is other t<br>nded filing is le<br>r an amended f | than reconciling an est<br>iss than the amount rep<br>iling is necessary:  | imated Variable-rate Pren<br>ported in the filing that is I | Instr<br>nium and the tota<br>being amended, | nuctions       |
| Amended Fil       | ling Explanation<br>If the reason for<br>premium report<br>provide an expl<br>4000/4000 characters | n<br>amending the<br>ed in this amer<br>anation of why<br>remalwleg | filing is other t<br>nded filing is le<br>r an amended f | than reconciling an est<br>:ss than the amount rep<br>iling is necessary:  | imated Variable-rate Pren<br>ported in the filing that is l | Instr<br>nium and the tota<br>being amended, | nuctions<br>al |
| Amended Fil       | ling Explanation<br>If the reason for<br>premium report<br>provide an expl<br>4000/4000 okaraoters | n<br>amending the<br>ed in this amer<br>anation of why<br>remalilig | filing is other t<br>nded filing is le<br>r an amended f | than reconciling an est<br>:ss than the amount rep<br>iling is necessary:  | imated Variable-rate Pren<br>borted in the filing that is l | Instr<br>nium and the tota<br>being amended, | al             |
| Amended Fil       | ling Explanation<br>If the reason for<br>premium report<br>provide an expl<br>4000/4000 okaraoters | n<br>amending the<br>ed in this amer<br>anation of why<br>remalulug | filing is other t<br>nded filing is le<br>• an amended f | than reconciling an est<br>:ss than the amount rep<br>iling is necessary:  | imated Variable-rate Pren<br>borted in the filing that is I | Instr<br>nium and the tota<br>being amended, | al             |
| Amended Fil       | ling Explanation<br>If the reason for<br>premium report<br>provide an expl<br>4000/4000 characters | h<br>amending the<br>ed in this amer<br>anation of why<br>remahilig | filing is other t<br>nded filing is le<br>an amended f   | than reconciling an est<br>:ss than the amount rep<br>iling is necessary:  | imated Variable-rate Pren<br>ported in the filing that is l | Instr<br>nium and the tota<br>being amended, | al             |

PBGC.gov | Privacy Act Notice | Paperwork Reduction Act Notice | Contact Us | About Online Premium Filing

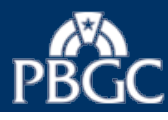

#### Start a Draft Filing: Report Miscellaneous Information

- Review, enter, or select the appropriate information for the filing, e.g., if this is a final filing.
- Select the "Back" button to review or change your previous entries.
- Select the "Continue" button to go to the next screen.

|                                                                                                    | HOME PLANS -                                                  | FILINGS -                                | HELP                                 |                                                       | My Account                             | Logo       |
|----------------------------------------------------------------------------------------------------|---------------------------------------------------------------|------------------------------------------|--------------------------------------|-------------------------------------------------------|----------------------------------------|------------|
| p 1: Start a                                                                                          | Draft Filing                                                  |                                          |                                      |                                                       |                                        |            |
| mprehensive Fi                                                                                        | ling for Plan Year Com                                        | mencing 1/1/2015                         |                                      |                                                       |                                        |            |
| tirement Plan 4                                                                                       | - 55-66666666 / 777                                           |                                          |                                      |                                                       |                                        |            |
|                                                                                                    | ⇒( 2                                                          | )>                                       | (з)—                                 | →(4)                                                  |                                        |            |
| Start a                                                                                               | Edit Draft, Sign                                              | Filing, and                              | Submit Filing                        | Beceive Filin                                         | a                                      |            |
| eport Misce                                                                                           | llaneous Informa                                              | tion                                     | Payment (ir any)                     | commation                                             | •                                      |            |
| -                                                                                                    |                                                               |                                          |                                      | < Back Cancel                                         | Continue > Sav                         | e & Exit   |
|                                                                                                    |                                                               |                                          |                                      |                                                       |                                        |            |
|                                                                                                    |                                                               |                                          |                                      |                                                       | ⊳ In                                   | structions |
| If this is the last fil                                                                               | ing for this plan, enter the d                                | ate of event and sele                    | ect the reason that                  | best describes why filing                             | obligation is ceasing:                 | ormation   |
| MM/DD/YYYY                                                                                            |                                                               |                                          |                                      |                                                       |                                        |            |
| O Merger/Conso                                                                                        | lidation                                                      | ⊂ r                                      | Distribution pursua                  | int to termination                                    |                                        |            |
| <ul> <li>Trusteeship</li> </ul>                                                                       |                                                               | 00                                       | Cessation of cover                   | ed status                                             |                                        |            |
| Participation Fr                                                                                      | eeze                                                          |                                          |                                      |                                                       |                                        |            |
| entrants:                                                                                             | ling of the premium paymer                                    | it year, this plan is c                  | osed to new entra                    | nts, enter the date the pla                           | an became closed to new                |            |
| MM/DD/YYYY                                                                                            |                                                               |                                          |                                      |                                                       |                                        |            |
| Accrual Freeze                                                                                        |                                                               |                                          |                                      |                                                       | t Clear int                            | ormation   |
| If, as of the beginn                                                                                  | ning of the premium paymer                                    | nt year, benefit accru                   | als under this plan                  | are partially or totally fro                          | zen, enter the date the fr             | eeze       |
| became enective .                                                                                     | and select the reason that b                                  | est describes the ha                     | ture of the freeze.                  |                                                       |                                        |            |
|                                                                                                    |                                                               |                                          |                                      |                                                       |                                        |            |
| <ul> <li>For all particip</li> <li>For some particip</li> </ul>                                       | pants, both pay and service<br>ticipants, both pay and serv   | are frozen<br>/ice are frozen            |                                      |                                                       |                                        |            |
| O For all particip                                                                                    | pants, service is frozen, pay                                 | is not                                   |                                      |                                                       |                                        |            |
| O For some par<br>O Other (enter e                                                                    | ticipants, service is frozen, j<br>explanation)               | pay is not                               |                                      |                                                       |                                        |            |
|                                                                                                    |                                                               |                                          |                                      |                                                       |                                        |            |
| 4000/4000 characters                                                                                  | remaining                                                     |                                          |                                      |                                                       |                                        |            |
|                                                                                                    |                                                               |                                          |                                      |                                                       |                                        |            |
|                                                                                                    |                                                               |                                          |                                      |                                                       |                                        |            |
| Limit 4,000                                                                                           |                                                               |                                          |                                      |                                                       |                                        |            |
| Risk Transfer A                                                                                       | ctivity                                                       |                                          |                                      |                                                       |                                        |            |
|                                                                                                    |                                                               |                                          |                                      |                                                       |                                        |            |
| Do not complete ti                                                                                    | his item if this is the last fillin                           | g for this plan                          |                                      |                                                       |                                        |            |
| <ul> <li>Lump sum win<br/>number of pers</li> </ul>                                                   | dows: If the plan provided o<br>sons eligible to elect a lump | one or more Lump Si<br>sum under any suc | um Windows durin<br>h window and the | g the time period describ<br>number who elected a lur | ed in the instructions, rep<br>mp sum: | ort the    |
| (1) Persons no                                                                                        | at in pay status when lump s                                  | sum was offered:                         |                                      |                                                       |                                        |            |
|                                                                                                    | Eligit                                                        | ble to elect lump sum                    | •                                    | Elected lump sum                                      |                                        |            |
| (2) Persons III                                                                                       | Eligit                                                        | ole to elect lump sum                    |                                      | Elected lump sum                                      |                                        |            |
|                                                                                                    |                                                               |                                          |                                      |                                                       |                                        |            |
|                                                                                                    | uses: If, during the time peri<br>sons for whom an annuity w  | od described in the i<br>vas purchased:  | nstructions, the pl                  | an purchased annuities fo                             | or a group of people, repo             | ort the    |
| <li>Annuity purcha<br/>number of personal parts</li>                                                  | ot in pay status when annu                                    | ity was purchased:                       |                                      |                                                       |                                        |            |
| <ul> <li>Annuity purcha<br/>number of personant<br/>(1) Persons r</li> </ul>                          |                                                               |                                          |                                      |                                                       |                                        |            |
| <ul> <li>Annuity purchannumber of persons r</li> <li>(1) Persons r</li> <li>(2) Persons in</li> </ul> | n pay status when annuity v                                   | vas purchased:                           |                                      |                                                       |                                        |            |
| <ul> <li>Annuity purchannumber of persons r</li> <li>(1) Persons r</li> <li>(2) Persons in</li> </ul> | n pay status when annuity v                                   | was purchased:                           |                                      |                                                       |                                        |            |

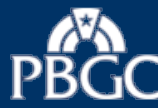

#### Start a Draft Filing: Report Transfers From Other Plans

- Review, enter, or select the appropriate information for the filing, e.g., employer identification number and plan number.
- Select the "Back" button to review or change your previous entries.
- Select the "Continue" button to go to the next screen.

PBGC My PAA

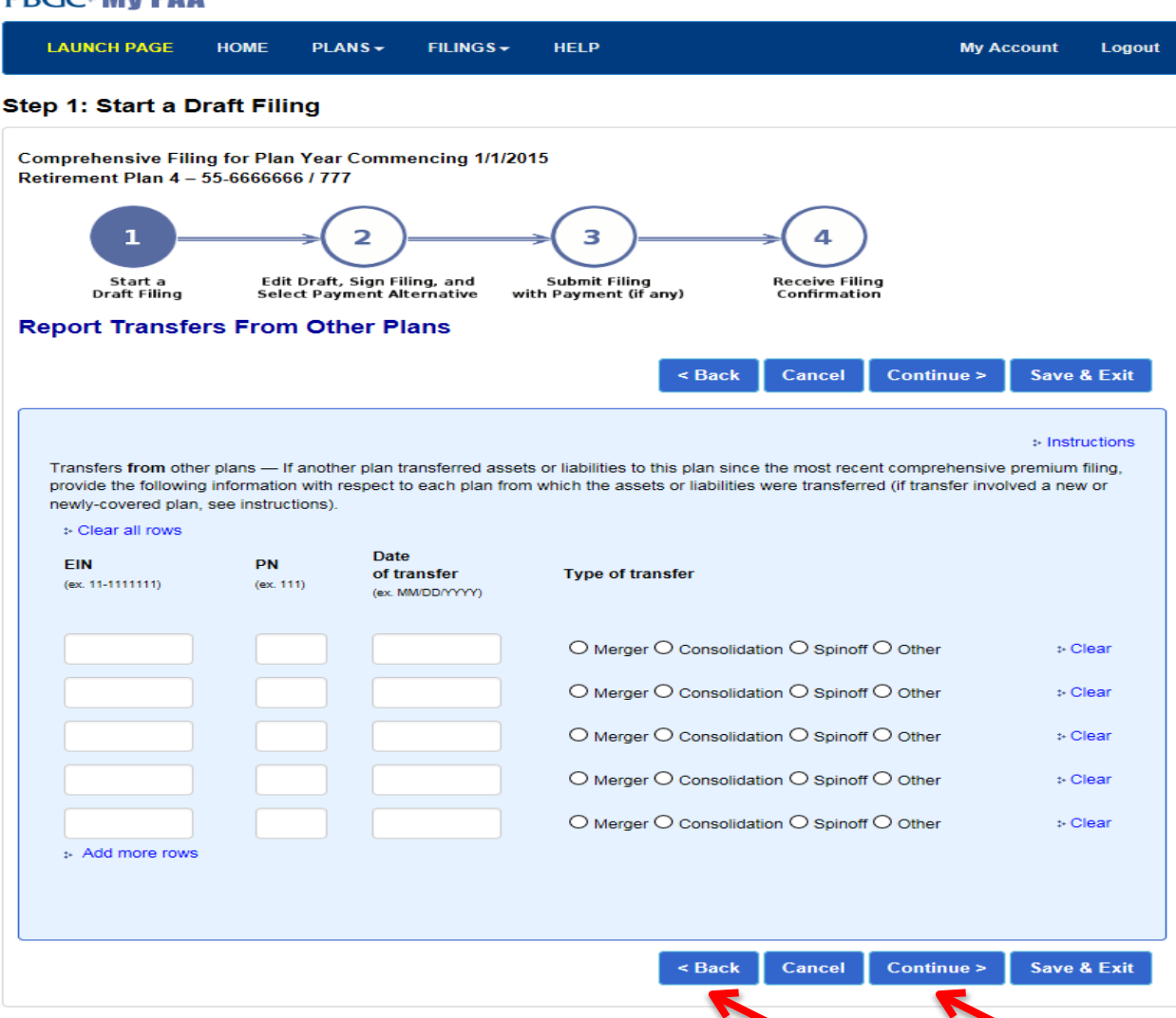

PBGC.gov | Privacy Act Notice | Paperwork Reduction Act Notice | Contact Us | About Online Premium Filing

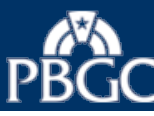

#### Start a Draft Filing: Report Transfers To Other Plans

- Review, enter, or select the appropriate information for the filing, e.g., employer identification number and plan number.
- Select the "Back" button to review or change your previous entries.
- Select the "Continue" button to go to the next screen.

|                                                | HOME                              | PLANS -                            | FILINGS -                            | HELP                                                                                                    | My Account Log                                      |
|------------------------------------------------|-----------------------------------|------------------------------------|--------------------------------------|----------------------------------------------------------------------------------------------------|-----------------------------------------------------|
| p 1: Start a D                                 | raft Filing                       | 9                                  |                                      |                                                                                                    |                                                     |
| mprehensive Filin<br>tirement Plan 4 – 5       | g for Plan Y<br>55-6666666 /      | 'ear Comme<br>/ 777                | encing 1/1/201                       | 15                                                                                                    |                                                     |
| 1<br>Start a                                   | Edit Di                           | 2<br>raft, Sign Fili               | ng, and                              | 3<br>Submit Filing Receive Filing                                                                                                    |                                                     |
| Draft Filing                                   | <sup>select</sup><br>rs To Oth    | Payment Alto                       | ernative wit                         | th Payment (if any) Confirmation                                                                                                    |                                                     |
| -                                              |                                   |                                    |                                      | < Back Cancel Continu                                                                                                    | ue > Save & Exit                                    |
|                                                |                                   |                                    |                                      |                                                                                                    |                                                     |
|                                                |                                   |                                    |                                      |                                                                                                    | * Instructions                                      |
| Transfers to other pl<br>provide the following | lans — If this p<br>information w | plan transferre<br>vith respect to | ed assets or liab<br>each plan to wh | ilities to another plan since the most recent comprehen<br>nich the assets or liabilities were transferred (if transfer                                                                                                    | nsive premium filing,<br>involved a new or          |
| newly-covered plan,                            | and instruction                   |                                    |                                      |                                                                                                    |                                                     |
| * Clear all rows                               | see instruction                   | ns).                               |                                      |                                                                                                    |                                                     |
| Clear all rows EIN (ex. 11-111111)             | PN<br>(ex. 111)                   | ns).<br>Date<br>of Tra<br>(ex. MN  | ansfer<br>WDD/YYYY)                  | Type of transfer                                                                                                    |                                                     |
| :- Clear all rows<br>EIN<br>(ex. 11-111111)    | PN<br>(ex. 111)                   | Date<br>of Tra<br>(ex. MM          | ansfer<br>MDD/YYY)                   | Type of transfer                                                                                                    | ⊹ Clear                                             |
| :- Clear all rows<br>EIN<br>(ex. 11-111111)    | PN (ex. 111)                      | Date<br>of Tra<br>(ex. MA          | ansfer<br>Moderryry                  | Type of transfer         O Merger O Consolidation O Spinoff O Other         O Merger O Consolidation O Spinoff O Other                                                                                                    | ⊹ Clear<br>⊹ Clear                                  |
| Clear all rows     EIN     (ex. 11-111111)     | PN (ex. 111)                      | Date<br>of Tra<br>(ex: MA          | ansfer<br>MIDD(YYYY)                 | Type of transfer         Merger       Consolidation       Spinoff       Other         Merger       Consolidation       Spinoff       Other         Merger       Consolidation       Spinoff       Other                                                                                                    | ⊳ Clear<br>⊳ Clear<br>⊳ Clear                       |
| :- Clear all rows<br>EIN<br>(ex. 11-111111)    | PN (ex. 111)                      | Date<br>of Tra<br>(ex. MA          | ansfer<br>Moderryry                  | Type of transfer  Merger Consolidation Spinoff Other Merger Consolidation Spinoff Other Merger Consolidation Spinoff Other Merger Consolidation Spinoff Other                                                                                                    | > Clear<br>> Clear<br>> Clear<br>> Clear            |
| :- Clear all rows<br>EIN<br>(ex. 11-111111)    | PN (ex. 111)                      | Date of Tra (ex. MA                | ansfer<br>Arbonyyy                   | Type of transfer         Merger       Consolidation       Spinoff       Other         Merger       Consolidation       Spinoff       Other         Merger       Consolidation       Spinoff       Other         Merger       Consolidation       Spinoff       Other         Merger       Consolidation       Spinoff       Other         Merger       Consolidation       Spinoff       Other         Merger       Consolidation       Spinoff       Other | > Clear<br>> Clear<br>> Clear<br>> Clear<br>> Clear |

PBGC.gov | Privacy Act Notice | Paperwork Reduction Act Notice | Contact Us | About Online Premium Filing

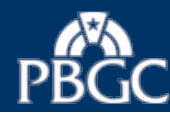

# Start a Draft Filing: **Data Summary**

This page lists all the information entered thus far for your filing, separated into subsections.

- Select the "Print this Page" link on the top right corner of the page, to print this filing summary.
- Select the "View Printable Form" on the top right corner of the page, to view or print the draft filing receipt.
- Select the "Edit" link at the top of each subsection, to make any changes to the filing data.
- Select the "Continue" button, to go to the next screen.

Note: The "NA" next to any Item on this page indicates that the item was not answered or not applicable for the current filing.

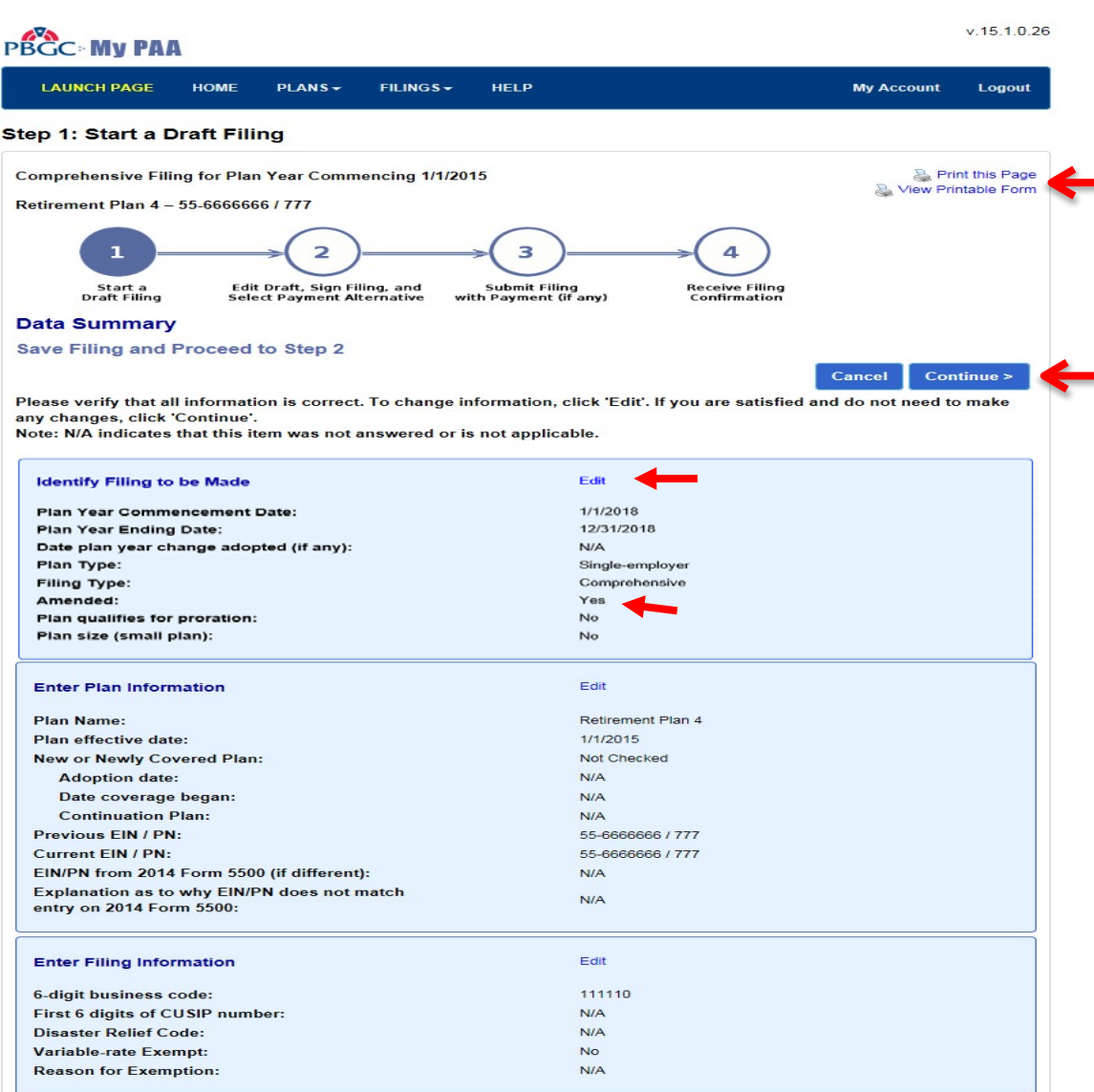

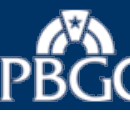

#### **Reminder Message**

- Review the information on this page about the status of your saved filing.
- Select the "Go to Filing Manager" button to continue.

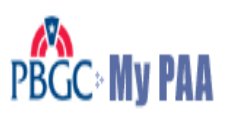

| LAUNCH PAGE | HOME | PLANS - | FILINGS | HELP |  | Mv Account | Logout |
|-------------|------|---------|---------|------|--|------------|--------|
|             |      |         |         |      |  |            |        |
|             |      |         |         |      |  |            |        |

### Draft Filing Saved but not Submitted

You have completed step 1 of the 4 step filing process Click the 'Go to Filing Manager' button to continue with step 2.

You have created and saved a DRAFT filing for Retirement Plan 4, 55-66666666 / 777 -- this completes step 1 of the filing process.

You must complete all 4 steps to finish the submission process. These steps are initiated from the Filing Manager Page.

Click the 'Go to Filing Manager' button to continue.

Note: For a premium filing to be considered timely, both the filing and the payment of any associated premium must be filed by the due date.

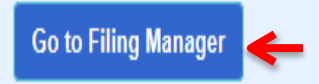

PBGC.gov | Privacy Act Notice | Paperwork Reduction Act Notice | Contact Us | About Online Premium Filing

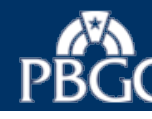

Edit, Draft, Sign Filing, and Select Payment Alternative **Filing Manager** 

- The top of the page shows that you are now on step 2 of the filing process; "Edit Draft, Sign Filing, and Select Payment Alternative".
- Use the Filing Manager page to review, edit, sign, pay and submit the filing. See the demo "Review, Edit, Route, and Sign a filing".
- Select the appropriate link/button to logout or to go to another page (e.g., the Plan Page).

Tip: Amended filings requires all the necessary signatures.

| Retirement Plan 4 –                                                                                                    | $3 \rightarrow 2 \rightarrow 3 \rightarrow 4$                                                                                                    |                                                                                                    |
|----------------------------------------------------------------------------------------------------|----------------------------------------------------------------------------------------------------|----------------------------------------------------------------------------------------------------|
| Start a Ed                                                                                                    | dit Draft, Sign Filing, and Submit Filing Receive                                                                                                    | Filing                                                                                                    |
| Filing Manager                                                                                                    | net Payment Alternative with Payment (Fany) Comm                                                                                                    | nation                                                                                                    |
|                                                                                                    |                                                                                                    | Go to Plan Page                                                                                                    |
| Filing Status                                                                                                    |                                                                                                    |                                                                                                    |
| Filing is: 🗸 rea                                                                                                    | dy for submission (refer to To submit this filing' below)                                                                                                    |                                                                                                    |
|                                                                                                    | Submit Now Submit Later                                                                                                    |                                                                                                    |
| Note: C                                                                                                    | lick the "submit now" button only once or you may encounter an error.                                                                                                    |                                                                                                    |
|                                                                                                    |                                                                                                    |                                                                                                    |
|                                                                                                    |                                                                                                    |                                                                                                    |
| Filing Task List                                                                                                    |                                                                                                    | > Instructions                                                                                                    |
| Filing Task List                                                                                                    | his filing has the required information but will undergo additional<br>alidations upon submission. Please click the View Filing button to<br>where the accuracy of the data before the filing is submitted.                                                                                                    | > Instructions<br>Delete Filing                                                                                                    |
| Filing Task List                                                                                                    | his filing has the required information but will undergo additional<br>alidations upon submission. Please click the View Filing button to<br>view the accuracy of the data before the filing is submitted.<br>an Administrator or PA Representative e-signature completed<br>:57 PM. 4/1/2016 Eastern Time                                                                                                    | > Instructions Delete Filing Remove Signature                                                                                                    |
| Filing Task List                                                                                                    | his filing has the required information but will undergo additional<br>alidations upon submission. Please click the View Filing button to<br>wiew the accuracy of the data before the filing is submitted.<br>an Administrator or PA Representative e-signature completed<br>:57 PM. 4/1/2016 Eastern Time<br>rolled Actuary e-signature completed<br>:58 PM. 4/1/2016 Eastern Time                                                                                                    | > Instructions Delete Filing Remove Signature Remove Signature                                                                                                    |
| Filing Task List                                                                                                    | his filing has the required information but will undergo additional<br>alidations upon submission. Please click the View Filing button to<br>view the accuracy of the data before the filing is submitted.<br>an Administrator or PA Representative e-signature completed<br>57 PM. 4/1/2016 Eastern Time<br>trolled Actuary e-signature completed<br>58 PM. 4/1/2016 Eastern Time<br>thorization for payment alternative completed<br>yment alternative selected:<br>her<br>25 PM. 4/12/2016 Eastern Time                                                                                                    | > Instructions Delete Filling Remove Signature                                                                                                    |
| Filing Task List<br>View/Edit Filing ✓ Ti<br>view/Edit Filing ✓ Ti<br>12<br>✓ Pili<br>12<br>✓ Edit E-Payment ✓ Au<br>Pa<br>Ot<br>3<br>To take action on this filing:<br>• You must be holding the fili<br>listed in the Filing Team se | his filing has the required information but will undergo additional<br>alidations upon submission. Please click the View Filing button to<br>view the accuracy of the data before the filing is submitted.<br>an Administrator or PA Representative e-signature completed<br>:57 PM. 4/1/2016 Eastern Time<br>trioled Actuary e-signature completed<br>:58 PM. 4/1/2016 Eastern Time<br>thorization for payment alternative completed<br>yment alternative selected:<br>her<br>26 PM. 4/12/2016 Eastern Time<br>ng (otherwise, only 'View Filing' is available). Tasks listed reflect your po<br>clion below.                                                                                                | Instructions     Delote Filing  Remove Signature  Remove Signature  ermissions for this plan. Permissions are                                                     |
| Filing Task List                                                                                                    | his filing has the required information but will undergo additional<br>alidations upon submission. Please click the View Filing button to<br>view the accuracy of the data before the filing is submitted.<br>an Administrator or PA Representative e-signature completed<br>57 PM. 4/1/2016 Eastern Time<br>rolled Actuary e-signature completed<br>58 PM. 4/1/2016 Eastern Time<br>thorization for payment alternative completed<br>yment alternative selected:<br>her<br>26 PM. 4/12/2016 Eastern Time<br>ang (otherwise, only 'View Filing' is available). Tasks listed reflect your pr<br>clion below.<br>hat affects the amount due or variable-rate premium information, any si<br>signed/authorized. | > Instructions<br>Delete Filling<br>Remove Signature<br>Remove Signature<br>ermissions for this plan. Permissions are<br>gnatures/authorizations will be removed. |

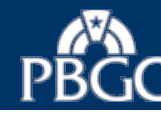